高分子材料の配向度算出の為のデータ処理

# PreferredOrientationソフトウエア

Ver.No.1.16M

| <b>24</b>                | PreferredOrientation 1.16S | T[18/03/31] by C  | TR                           | - 🗆 🗙                    |
|--------------------------|----------------------------|-------------------|------------------------------|--------------------------|
| File Help Create Smoothi | ng BGAutoMode FiberPeak    | Separate FiberSim | pleOrientation               |                          |
| Fiber Files select       |                            |                   | <ul> <li>Rotation</li> </ul> | SelectMode —<br>Intensty |
| РЕАК                     |                            | 2Theta            | 17 h,k,l                     | 0,0,0                    |
| Sample                   | Comment                    | Date              | 09-Oct-17 17:35              |                          |
| B1                       |                            | 2Theta 0.0        | O Profile                    | nlevel                   |
| B2                       |                            | 2Theta 0.0        | O Auto                       | ILCYCI                   |
| 2DP<br>2DP     β         | am-Fiber(90-µ) 90 Area     | φScope:8.5> 171.5 | _ φ Scope: 188.5 -           | > 351.5                  |
| Shift 0.0 Shift C        | ireate1/2 Create1/4 SM     | BackGroud         | MakeFile(Txt)                | Standardli               |
| Preferred orientation    |                            |                   |                              |                          |
| Peak number 1 Declir     | e rate 0.9 Calculatio      | n β(φ)center g    | φ±                           | 80 deg.                  |
| Amorphous/Random         | morphous                   | PO βscop          | e ± 90 deg.                  | Calc                     |
|                          |                            |                   |                              |                          |
|                          |                            |                   |                              |                          |
|                          |                            |                   |                              |                          |

GigzagFiberソフトウエアに追加 入力データはASC或いはTXT( $\beta$ 、I) データの区切りはスペースかタブ

2017年10月07日

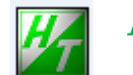

HelperTex Office

http://helpertex.sakura.ne.jp

高分子の配向解析を、角戸、笠井「高分子 X 線解析」手法の半価幅から求める手法で βプロファイルの半価幅から計算する方法である。

 $< c o s^2 \phi hkl > 計算を行い、 < c o s^2 \phi_c > の判断が可能になります。$ 

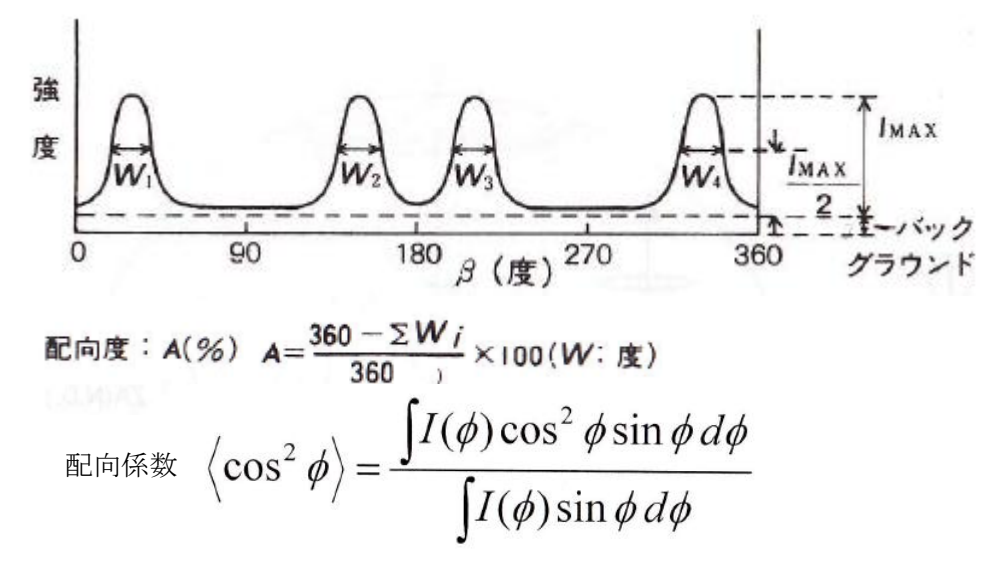

しかし、この計算では r a n d o m レベルが考慮されていない為、本ソフトウエアでは r a n d o m レベルも考慮した計算を提供します。 更に、二次元ディテクタを用いた非対称透過光学系の補正も可能にしています。(θ 補正) ゴニオメータの透過法、反射法の補正(μ)も行います。 対称光学系(μ補正が可能) 2次元検出器(非対称光学系)

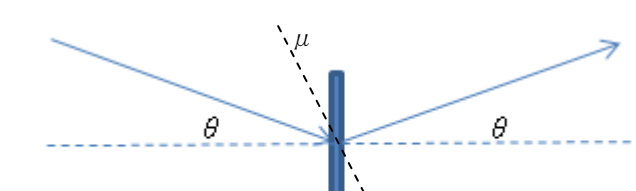

20

この手法は、1 軸繊維配向材料に適用できます。

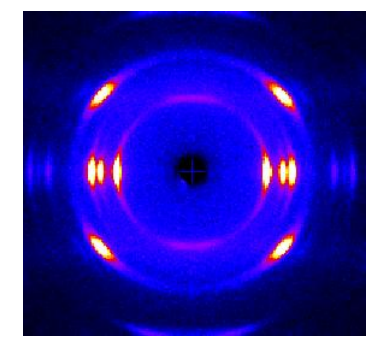

入力データはASC ファイル、或いはTXTファイル( $\beta$ 、I)、( $\alpha$ 、 $\beta$ 、I)

注意

透過測定と反射測定ではRD方向が90度異なります。通常測定時この問題は同じになるよう 透過法測定の $\beta$ スタート角度をshiftし測定されています。 しかし、2次元ディテクタを用いた場合、90度shiftしています。 測定時、試料の取り付けを調整した場合、shift機能は使いません。

- 1) C:¥CTR¥bin¥PrefferdOrientation.jar のダブルクリック
- 2) ODFPoleFigure2 ソフトウエアの ToolKit->FiberTools->PreferredOrientation

| ODFPoleFigure2 3.36YT[1            | 5/10/31] by CTR             |  |  |
|------------------------------------|-----------------------------|--|--|
| File Linear(absolute) Too          | IKit Help InitSet BGMode Me |  |  |
| Files select<br>ASC(RINT-PC)       | PFtoODF3                    |  |  |
| Calcration Condition               | SoftWare                    |  |  |
| Previous Next                      | ImageTools                  |  |  |
| Backgroud delete mode-             | PopLATools                  |  |  |
| 🔽 🔘 DoubleMode 🔘                   | ODFAfterTools               |  |  |
| Peak slit 7.0 mm BG                | PoleOrientationTools        |  |  |
| AbsCalc                            | DataBaseTools               |  |  |
| Defocus file Select                | FiberTools                  |  |  |
| <ul> <li>Defocus(1) fur</li> </ul> | StandardODFTools            |  |  |

| 🖀 FiberToolkit 1.01N by CTR user CTR HelperTex 🛛 🗐 🔀 |                        |                       |  |  |  |  |  |
|------------------------------------------------------|------------------------|-----------------------|--|--|--|--|--|
| File Help                                            |                        |                       |  |  |  |  |  |
| Data extend<br>ASC Format                            | ZigzagFiber            | ASC & TXT Data Format |  |  |  |  |  |
| Data extend<br>ASC Format                            | FiberPeakSeparate      | ASC & TXT Data Format |  |  |  |  |  |
| Data Extend<br>TXT Format                            | FiberSimpleOrientation | Display               |  |  |  |  |  |
| ASC Format                                           | PreferredOrientation   | Display               |  |  |  |  |  |

ソフトウエア

| 処理ファイルの選択                                                                                                    |                          |
|----------------------------------------------------------------------------------------------------|--------------------------|
| PreferredOrientation 1.15ST[18/03/31] by CTR -                                                                                                    |                          |
| File Help Create Smoothing BGAutoMode FiberPeakSeparate FiberSimpleOrientation                                                                                                    |                          |
| Fiber Files select                                                                                                    | SelectMode —<br>Intensty |
| PEAK 2Theta 26 h.k.l C                                                                                                    | 0,0,0                    |
| Sample Comment Date 07-Oct-17 16:11                                                                                                    |                          |
| B1 2Theta 0.0 Profile                                                                                                    | evel                     |
| B2 2Theta 0.0 O Auto                                                                                                    |                          |
| $\begin{bmatrix} 2DP & & \\ \bullet & 2DP \end{bmatrix} \begin{bmatrix} \beta & \checkmark & \\ \beta & \checkmark & Beam-Fiber(90-\mu) \end{bmatrix} \begin{bmatrix} Area & & \\ \Box & \phi \operatorname{Scope}: 13.0 & > 167.0 & \checkmark & \phi \operatorname{Scope}: 193.0 & > \\ \bullet & & \bullet & \bullet & \bullet \\ \hline & & \bullet & \bullet & \bullet & \bullet \\ \hline & & \bullet & \bullet & \bullet & \bullet \\ \hline & & & \bullet & \bullet & \bullet \\ \hline & & & \bullet & \bullet & \bullet \\ \hline & & & \bullet & \bullet & \bullet \\ \hline & & & & \bullet & \bullet \\ \hline & & & & \bullet & \bullet \\ \hline & & & & \bullet & \bullet \\ \hline & & & & \bullet & \bullet \\ \hline & & & & \bullet & \bullet \\ \hline & & & & \bullet & \bullet \\ \hline & & & & & \bullet \\ \hline & & & & & \bullet \\ \hline & & & & & \bullet \\ \hline & & & & & \bullet \\ \hline & & & & & \bullet \\ \hline & & & & & \bullet \\ \hline & & & & & \bullet \\ \hline & & & & & \bullet \\ \hline & & & & & \bullet \\ \hline & & & & & \bullet \\ \hline & & & & & \bullet \\ \hline & & & & & & \bullet \\ \hline & & & & & & & \bullet \\ \hline & & & & & & & \bullet \\ \hline & & & & & & & \bullet \\ \hline & & & & & & & \bullet \\ \hline & & & & & & & & \bullet \\ \hline & & & & & & & & \bullet \\ \hline & & & & & & & & \bullet \\ \hline & & & & & & & & \bullet \\ \hline & & & & & & & & \bullet \\ \hline & & & & & & & & & \bullet \\ \hline & & & & & & & & & \bullet \\ \hline & & & & & & & & & \bullet \\ \hline & & & & & & & & & & & \bullet \\ \hline & & & & & & & & & & & & & & & & & \\ \hline & & & &$ | 347.0                    |
| Shift 0.0 Shift Create 1/2 Create 1/4 SM BackGroud MakeFile(Txt) Sta                                                                                                    | andardli                 |
| Preferred orientation<br>Peak number 1 Decline rate 0.9 $\checkmark$ Calculation $\beta(\phi)$ center 270.0(270.0) $\phi_{\pm}$ and $\phi_{\pm}$ Amorphous/Random Amorphous $\checkmark$ $\checkmark$ PO $\beta$ scope $\pm$ 90 deg.                                                                                                    | 80 deg.<br>Calc          |
|                                                                                                    |                          |
|                                                                                                    |                          |
| /                                                                                                    |                          |

# ZigzagFiber を参考にして下さい

ASCデータとTXTデータの切り替え

File->InputFiles で Asc 或いは Txt を選択

| File | Help Create Sr  | no | othing | BG | AutoMode | Fiber |
|------|-----------------|----|--------|----|----------|-------|
|      | FileSelectOrder | ŀ  |        |    |          |       |
|      | InputFiles      | ł  | As     | SC |          |       |
|      | Export          | I  | D      | đ  |          |       |
|      | Exit            |    |        |    | Comment  |       |

ファイル選択

ピークファイルと最大2つのバックグランドファイルを選択(合計3ファイル同時選択)

| Fiber Files select |            |
|--------------------|------------|
| ASC 🚔              | ○ Rotation |

| お対称光学系で測定されたデータなので、光学                                                                                                    | 系補正を行う。<br>測定β角度                                        |
|----------------------------------------------------------------------------------------------------|---------------------------------------------------------|
| $\cos\phi = \cos\theta \cos\beta$                                                                                                    | + sinθ sinμ                                             |
| へ射ビームと繊維軸の角度(通常は90度                                                                                                    | 測定回折角度                                                  |
| PreferredOrientation 1/15ST[1                                                                                                    | 8/03/31] by CTR – 🗆 🗙                                   |
| File Help Create Smoothing BGAutoMode FiberPeakSepa                                                                                                    | Rotation     SelectMode -     Intensty                  |
| PEAK 040-step 1.0deg.asc                                                                                                    | 2Theta 17 hk.l 0,4,0<br>Date 07-Oct-17 16:17            |
| B1 0.0<br>B2 0.0                                                                                                    | 2Theta 0.0 Profile<br>2Theta 0.0 MinimumLevel<br>© Auto |
| $\begin{array}{c c} 2DP & \beta & \phi \\ \hline \bullet & 2DP & \beta & \bullet \\ \hline \bullet & 2DP & \beta & \bullet \\ \hline \end{array} \\ \hline \begin{array}{c} \beta & \phi \\ \hline \bullet & Beam - Fiber(90 - \mu) \\ \hline \end{array} \\ \hline \begin{array}{c} \phi \\ 90 \\ \hline \end{array} \\ \hline \end{array} \\ \hline \begin{array}{c} \rho \\ \varphi \\ Sc \\ \hline \end{array} \\ \hline \end{array}$ | ope:8.5> 171.5                                          |
| Shift 0.0 Shift Create1/2 Create1/4 SM                                                                                                    | BackGroud MakeFile(Txt) Standardli                      |
| Preferred orientation<br>Peak number 1 Decline rate 0.9 I Calculation β(                                                                                                    | φ)center 270.0(270.0) φ± 30 deg.                        |
| Amorphous/Random Amorphous V                                                                                                    | PO βscope ± 90 deg. Calc                                |

2θ値が zero の場合、角度を入力して 2DP を選択する。

ゴニオメータによる透過極点図 ( $\alpha = 0$ )の場合、 $\theta = 0$ で計算される。

2DP から対称光学系への補正を行うと、計算 $\phi$ の領域が狭くなります。( $\theta$ の影響) 配向度計算は PO $\beta$ 範囲で行われます。

#### 1面配向のポリエチレンの極点図

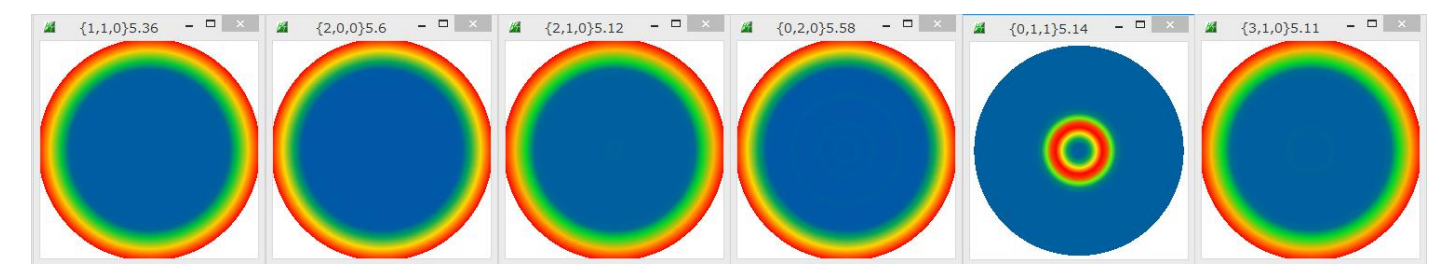

予測される(001)極点図、しかし(001)反射は存在しないため極点は測定出来ない

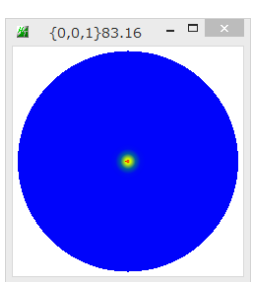

サイド測定では

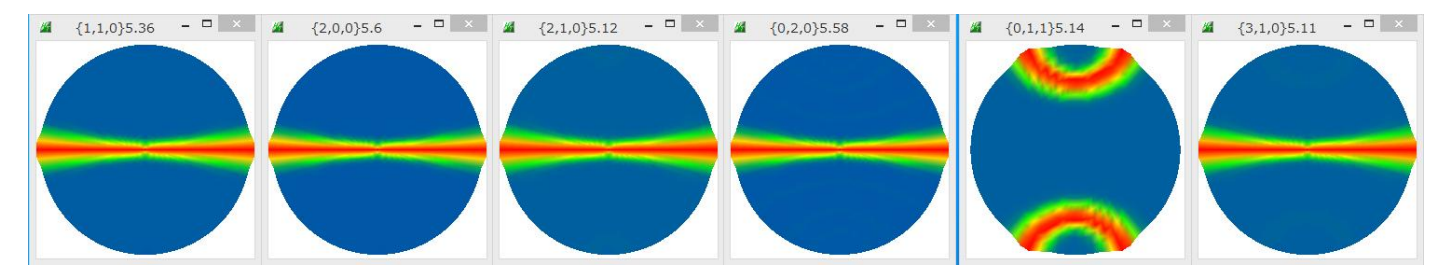

サイド測定の予測される(001)極点図

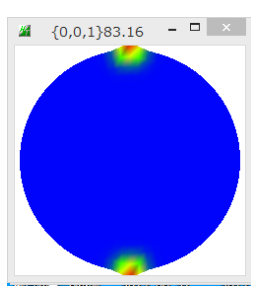

予測される(001)の配向係数(0.666)

(200)の配向係数

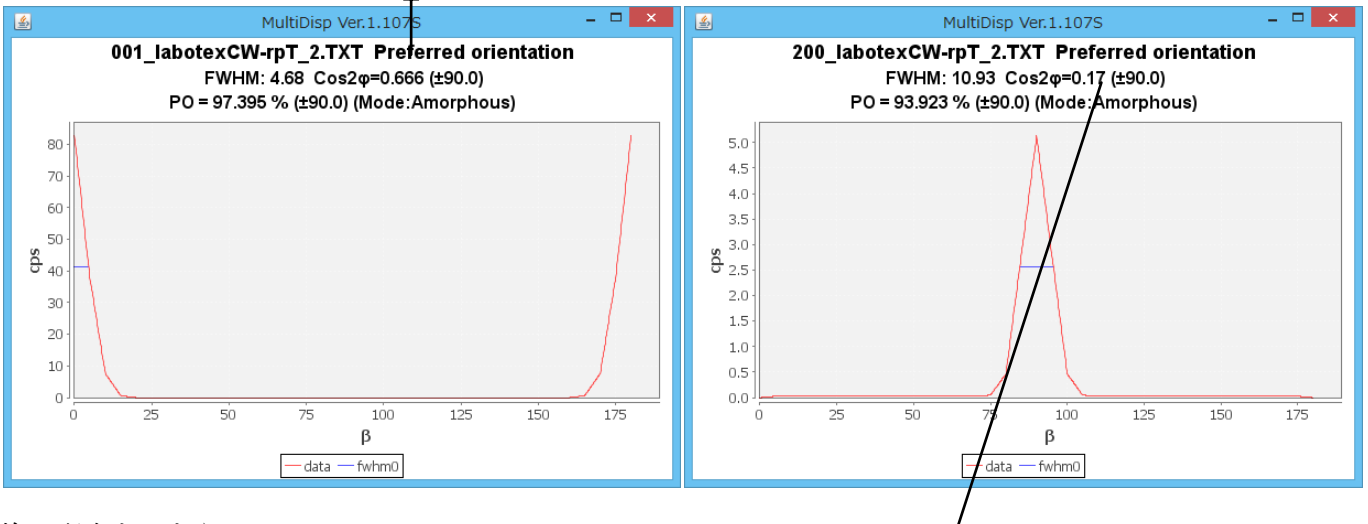

# 均一配向としたら

C 軸配向係数< c o s  ${}^{2}\phi_{c} >= 1 - 2 < c o s {}^{2}\phi_{200} >= 1 - 2 * 0.$  17=0. 66

#### 2次元検出器の場合(C:¥CTR¥DATA¥PP-1-AXIS-PILATAUS¥PP.imgを2DPで切り出し)

透過極点測定の外周に近い部分が測定されます。

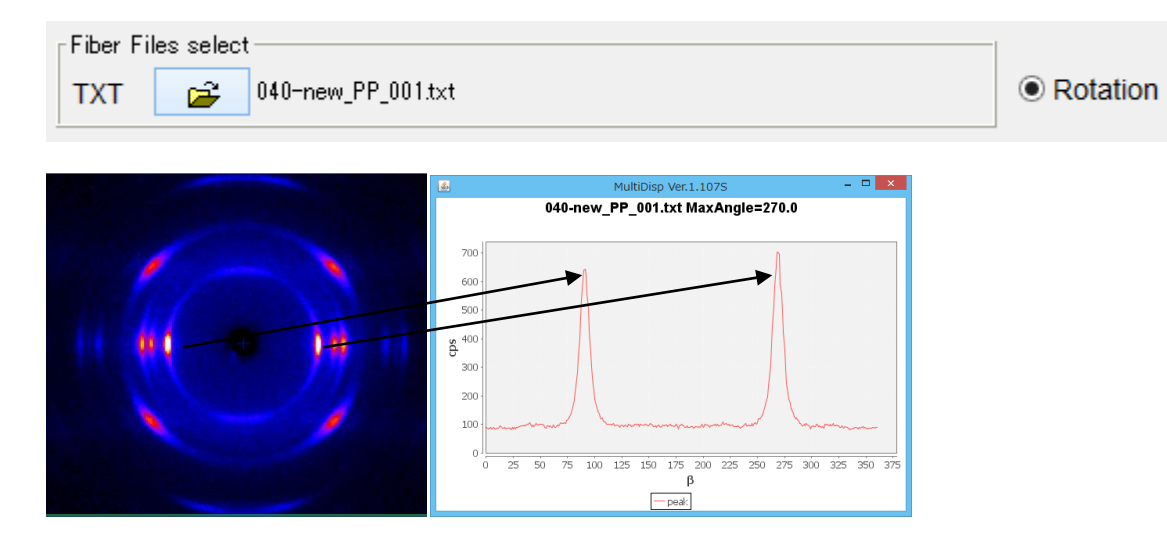

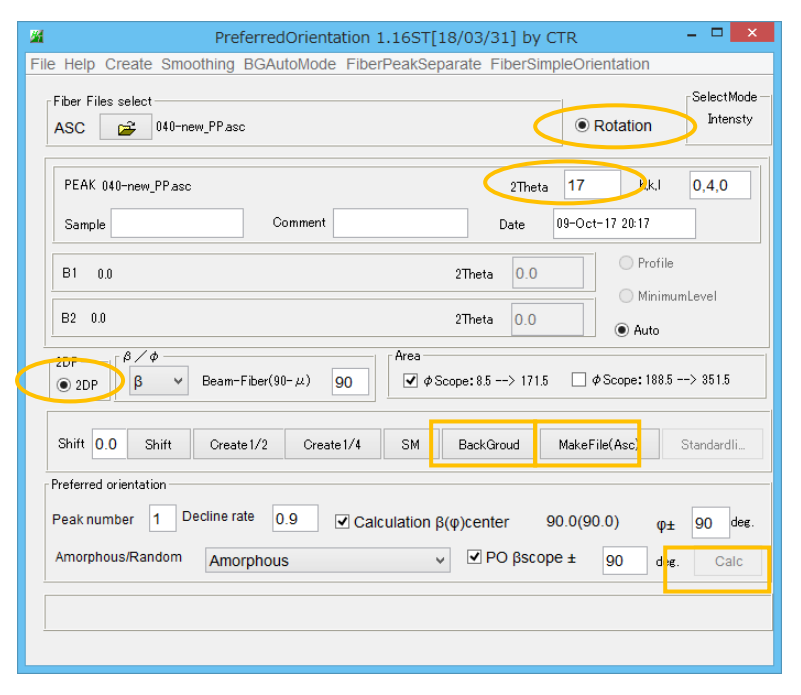

(040)から< cos<sup>2</sup> $\phi_{040}$ >=0.068を得る

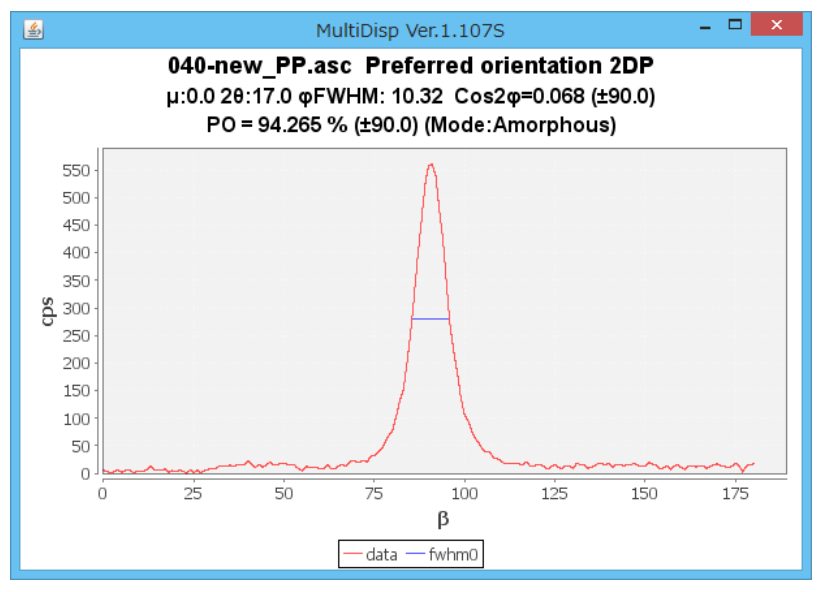

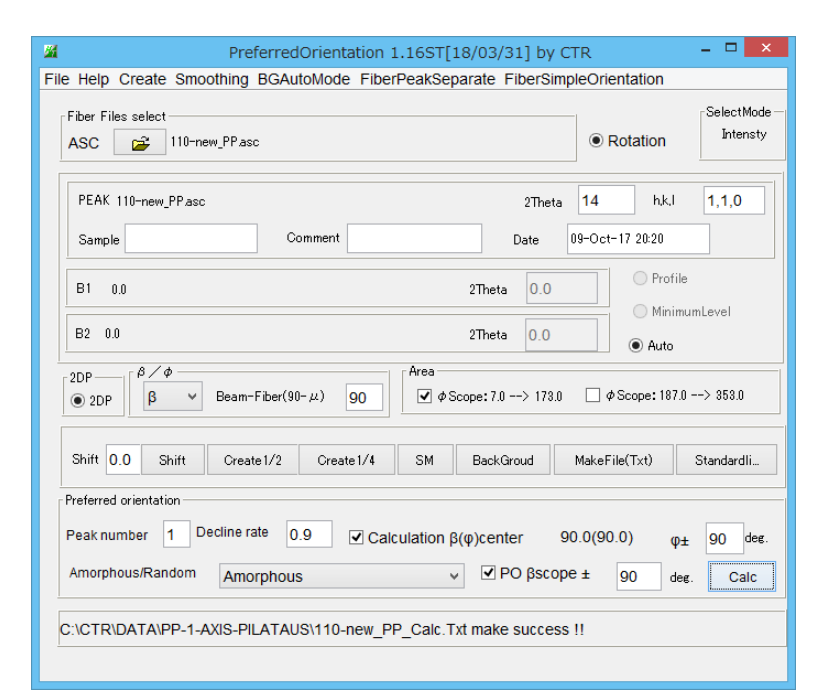

(110) 極点図から< cos<sup>2</sup> $\phi_{110}$ >=0.065を得る

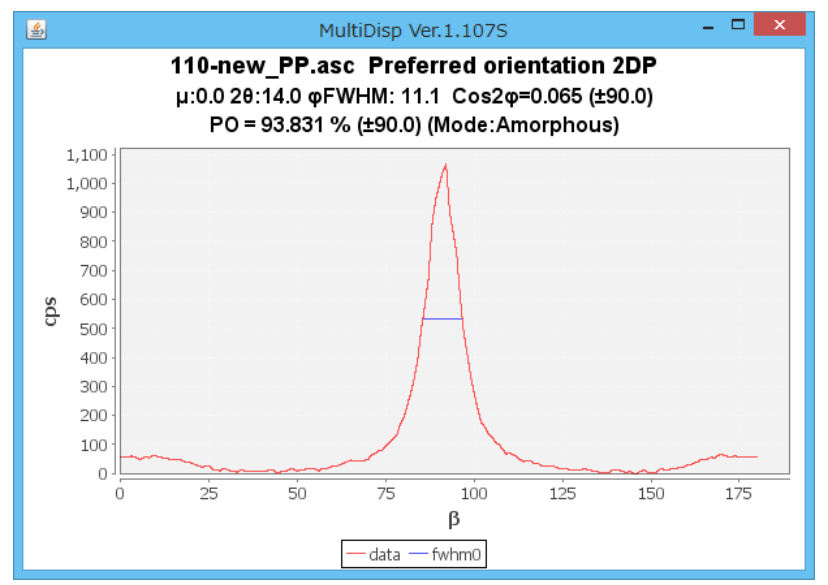

$$< c \circ s^2 \phi c >= 1 - 1. 1 < c \circ s^2 \phi_{110} > - 0. 9 < c \circ s^2 \phi_{040} >$$
  
= 1 - 1. 1 \* 0. 065 - 0. 9 \* 0. 065  
= 0. 87  
を得ます。

配向係数計算時、計算範囲を変えると算出される係数は変化します。

## バックグランド削除パラメータ

処理範囲の最小値、処理条件の値を0入力

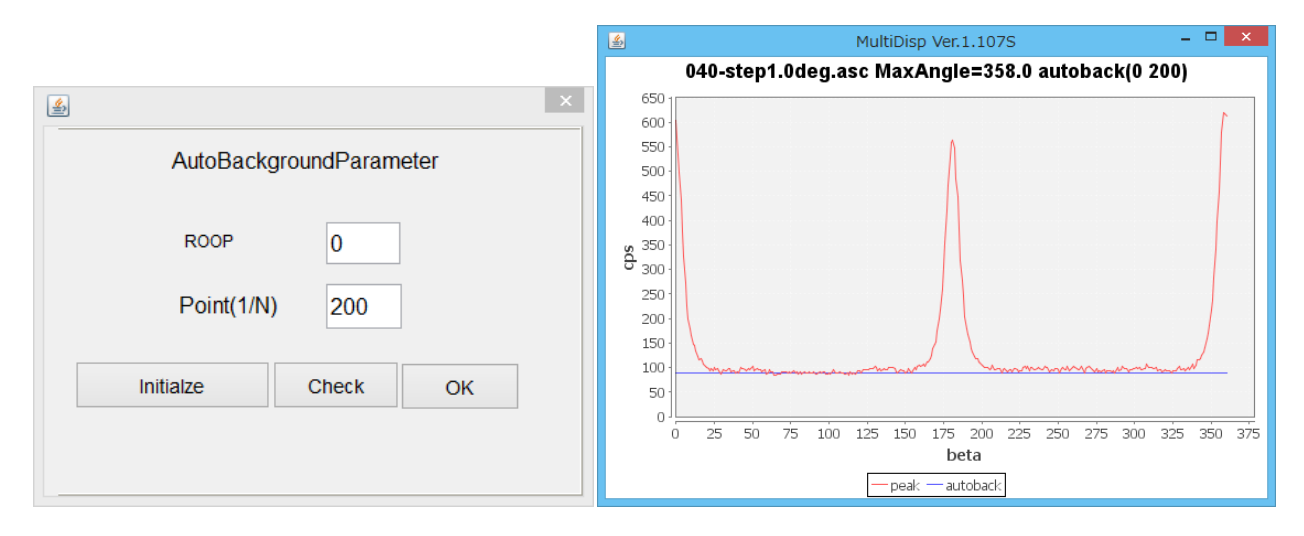

仮想バックグランドの想定

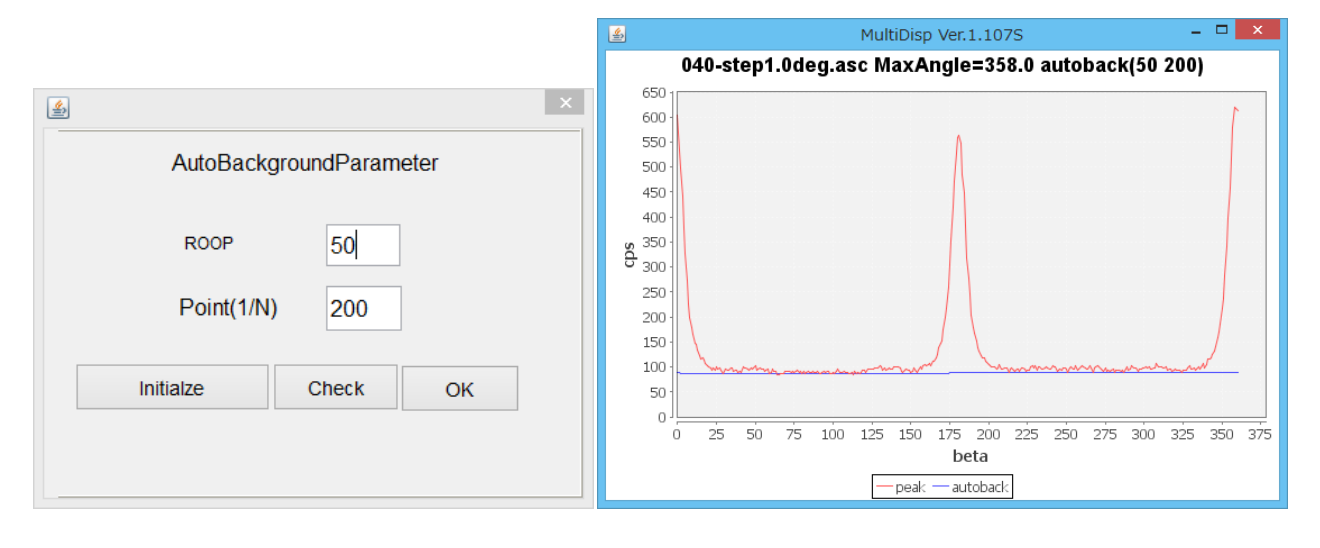

## 配向度計算領域

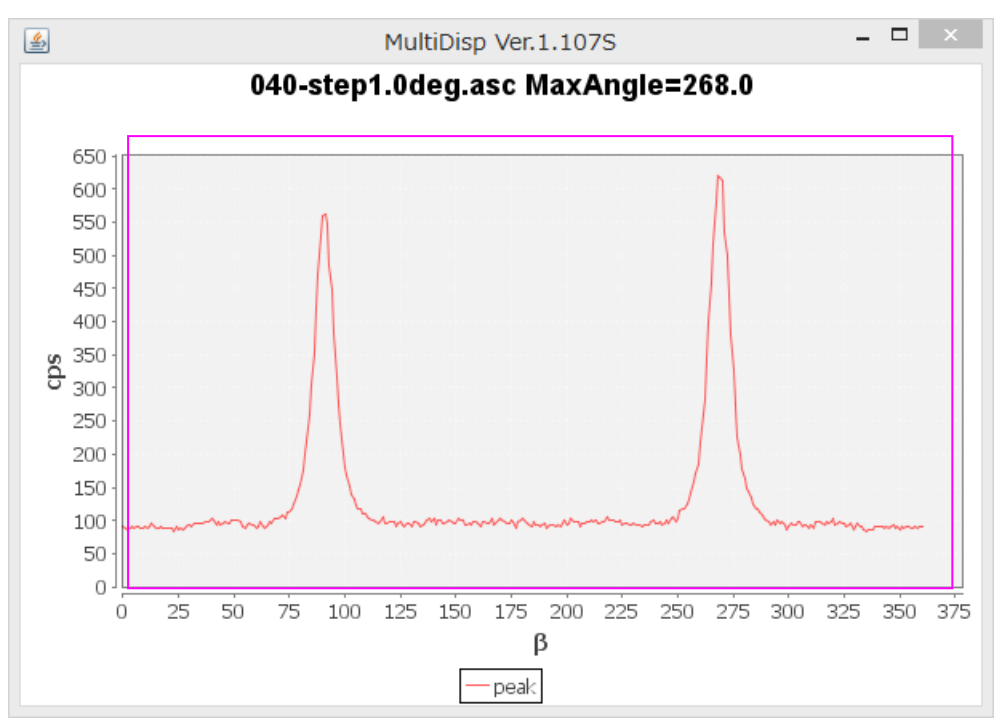

以下の処理方法は ZizagFiber ソフトウエアを参考にして下さい。

| Shift | 90 | Shift | Create 1/2 | Create 1/4 | SM | BackGroud | MakeFile(Txt) | Standardli |
|-------|----|-------|------------|------------|----|-----------|---------------|------------|
|       |    |       |            |            |    |           |               |            |
| D f   |    |       |            |            |    |           |               |            |

ピークの先端が変動で複数に割れている場合、平滑化を行って下さい。

配向度の計算を行うには、MakeFile を行う。

ポリエチレン1軸配向の{200}極点図

| {2,0,0}5.6              | ×                         |                             |                  |                          |             |
|-------------------------|---------------------------|-----------------------------|------------------|--------------------------|-------------|
|                         |                           |                             |                  |                          |             |
|                         |                           |                             |                  |                          |             |
| _                       |                           |                             |                  |                          |             |
|                         |                           |                             |                  |                          |             |
|                         |                           |                             |                  |                          |             |
|                         | 通党 运                      | 長温梅 占図のみ 国                  | 如公から計(           | 当します (                   | (u - 0)     |
|                         |                           |                             |                  |                          | $(\mu = 0)$ |
| 2次元                     | :検出器(2DP:(                | ON)ではないの<br>/               | で、2Theta<br>ト    | の値は使                     | 用しませ        |
| a                       | PreferredOrientation 2    | 1.16ST[19/03/31] by 0       | CTR              | - □ ×                    |             |
| ile Help Create Si      | moothing BGAutoMode Fiber | PeakSeparate FiberSim       | pleOrientation   | \                        |             |
| Fiber Files select      |                           | /                           |                  | SelectMode —<br>Intensty |             |
| IXI 📂 200               |                           |                             | CROLALION        |                          |             |
| PEAK 200_labotexC       | W-rpT_2.TXT               | 2Theta                      | 24 h,k,l         | 2,0,0                    |             |
| Sample                  | Comment                   | Date                        | 10-Oct-17 06:07  |                          |             |
| B1 NaN                  |                           | 2Theta 0.0                  | O Profile        |                          |             |
|                         |                           |                             | O Minimu         | nLevel                   |             |
|                         | /                         | 21neta 0.0                  | Auto             |                          |             |
| 2DP<br>O 2DP            | v Beam-Fiber(90-μ) 90     | Area<br>Φ Scope: 0.0> 180.0 | φ Scope: 180.0 - | > 360.0                  |             |
| Shift 0.0 Shift         | Create 1/2 Create 1/4     | SM BackGroud                | MakeFile(Txt)    | Standardli               |             |
| Preferred orientation - |                           |                             |                  |                          |             |
| Peak number 1           | Decline rate 0.9 Calo     | culation β(φ)center         | φ±               | 90 deg.                  |             |
| Amorphous/Randor        | n Amorphous               | v PO βscop                  | e ± 90 deg.      | Calc                     |             |
|                         |                           |                             |                  |                          |             |
|                         |                           |                             |                  |                          |             |
|                         |                           |                             |                  |                          |             |

 $\mu = 0$ は90を入力する:極点図の外周を使用するが、内側のデータを使用した場合 この値を90、75、60、45、30と変えて比較します。

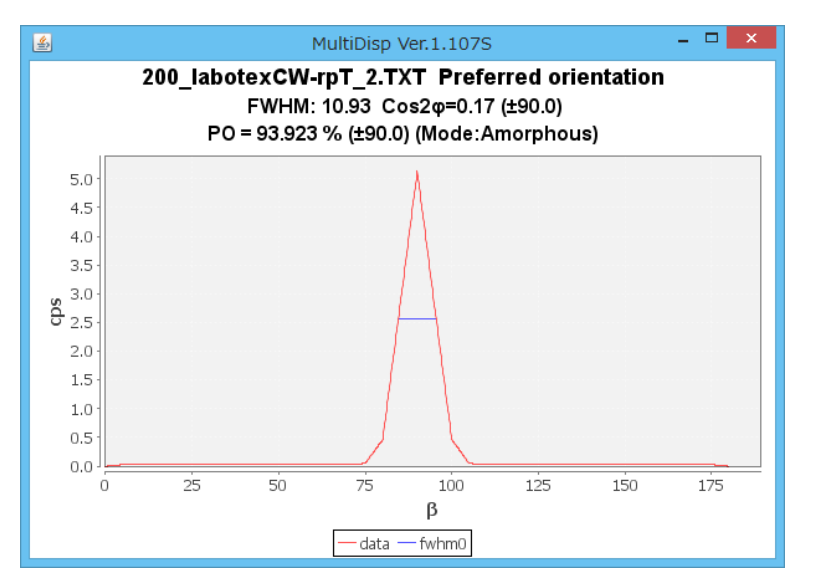

| 200_labotexCW-rpT_2.TXT Preferred orientation<br>μ:15.0 φFWHM: 10.86 Cos2φ=0.033 (±30.0)<br>PO = 93.963 % (±90.0) (Mode:Amorphous)               |
|----------------------------------------------------------------------------------------------------|
| 200_labotexCW-rpT_2.TXT Preferred orientation<br>μ:30.0 φFWHM: 11.09 Cos2φ=0.033 (±30.0)<br>PO = 93.838 % (±90.0) (Mode:Amorphous)               |
| 200_labotexCW-rpT_2.TXT Preferred orientation<br>μ:45.0 φFWHM: 11.03 Cos2φ=0.035 (±30.0)<br>PO = 93.871 % (±90.0) (Mode:Amorphous)               |
| 200_labotexCW-rpT_2.TXT Preferred orientation<br>μ:60.0 φFWHM: 10.88 Cos2φ=0.055 (±30.0)<br>PO = 93.951 % (±90.0) (Mode:Amorphous)               |
| 補正しない場合(C:¥CTR¥work¥ZigzagFiber¥mu90.TXT ファイルを作成)                                                                                                |
| 200_labotexCW-rpT_2.TXT Preferred orientation<br>FWHM: 10.93 Cos2 $\varphi$ =0.033 (±30.0)<br>$\mu = 0$ PO = 93.923 % (±90.0) (Mode:Amorphous)   |
| 200_labotexCW-rpT_2.TXT Preferred orientation<br>FWHM: 11.25 Cos2 $\varphi$ =0.033 (±30.0)<br>$\mu = 1.5$ PO = 93.75 % (±90.0) (Mode:Amorphous)  |
| 200_labotexCW-rpT_2.TXT Preferred orientation<br>FWHM: 12.81 Cos2 $\varphi$ =0.032 (±30.0)<br>$\mu$ = 3 0 PO = 92.881 % (±90.0) (Mode:Amorphous) |
| 200_labotexCW-rpT_2.TXT Preferred orientation<br>FWHM: 15.62 Cos2 $\varphi$ =0.033 (±30.0)<br>$\mu = 4.5$ PO = 91.319 % (±90.0) (Mode:Amorphous) |
| 200_labotexCW-rpT_2.TXT Preferred orientation<br>FWHM: 21.87 Cos2 $\varphi$ =0.04 (±30.0)<br>$\mu = 6 0$ PO = 87.847 % (±90.0) (Mode:Amorphous)  |

|       | $\langle \cos^2 \phi \rangle$ | ±30deg |        | 半価幅%   | ±90deg |
|-------|-------------------------------|--------|--------|--------|--------|
| $\mu$ | 補正あり                          | 補正なし   | $\mu$  | 補正あり   | 補正なし   |
| 0     | 0.033                         | 0.033  | 0.000  | 93.923 | 93.923 |
| 15    | 0.033                         | 0.033  | 15.000 | 93.963 | 93.750 |
| 30    | 0.033                         | 0.033  | 30.000 | 93.838 | 92.881 |
| 45    | 0.035                         | 0.033  | 45.000 | 93.838 | 91.319 |
| 60    | 0.055                         | 0.040  | 60.000 | 93.871 | 87.847 |
|       |                               |        |        |        |        |

る

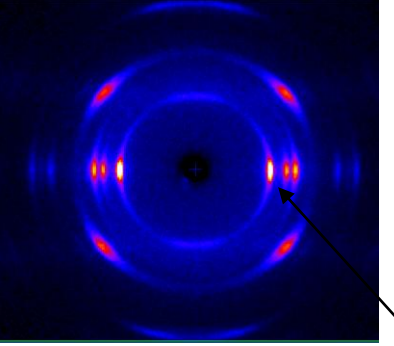

| 2次元検出器の場合、チェックしてファイルを選択します。                                                                                                    |
|----------------------------------------------------------------------------------------------------|
| 回折角度を入力す                                                                                                    |
| PreferredOrientation 1.15ST[18/03/31] by CTR                                                                                                    |
| Fiber Files select<br>TXT  @ Rotation SelectMode Intensty                                                                                                    |
| PEAK 040.TXT 2Theta 17 hk,I 0,4,0                                                                                                    |
| Sample Comment Date 10-Oct-17 06:49                                                                                                    |
| B1 NaN 2Theta 0.0 Profile                                                                                                    |
| B2 NaN 2Theta 0.0 Auto                                                                                                    |
| $\begin{array}{c c} 2DP \\ \hline & 2DP \\ \hline & \beta \\ \hline & Beam-Fiber(90-\mu) \\ \hline & 90 \\ \hline & & \varphi \\ \hline & & \varphi \\ \hline \\ \hline & & \varphi \\ \hline \\ \hline & & \varphi \\ \hline \\ \hline & & \varphi \\ \hline \\ \hline \\ \hline \\ \hline \\ \hline \\ \hline \\ \hline \\ \hline \\ \hline \\$ |
| Shift         0.0         Shift         Create 1/2         Create 1/4         SM         BackGroud         MakeFile(Txt)         Standardli                                                                                                    |
| Preferred orientation         Peak number       1       Decline rate       0.9 $\checkmark$ Calculation $\beta(\phi)$ center       90.0(90.0) $\phi \pm$ 90       deg.         Amorphous/Random       Amorphous $\checkmark$ $\checkmark$ PO $\beta$ scope $\pm$ 90       deg.       Calculation                                                                                                    |

2 θ 角度=1 7 の場合

040.TXT Preferred orientation 2DP μ:0.0 20:17.0 φFWHM: 10.06 Cos2φ=0.021 (±30.0) PO = 94.406 % (±90.0) (Mode:Amorphous)

 $2\theta = 0.0\mu$ の場合 (2DP場合、 $2\theta = 0$ はファイル選択出来ない為)

040. TXT Preferred orientation 2DP μ:0.0 20:0.001 φFWHM: 10.18 Cos2φ=0.021 (±30.0) PO = 94.343 % (±90.0) (Mode:Amorphous)

回折角度により、ゴニオメータと同様な事が発生します。

2次元検出器によるPPのβ-Iプロファイルとθ角度の影響

(040)の回折角度は17度付近であり、ブラインド領域は0->8.5度の領域に現れます。

| PreferredOrientation 1.16ST[18/03/31] by CTR – 🗆 🗙                                                                                                    |
|----------------------------------------------------------------------------------------------------|
| File Help Create Smoothing BGAutoMode FiberPeakSeparate FiberSimpleOrientation                                                                                                    |
| Fiber Files select     SelectMode       ASC     Intensty                                                                                                    |
| PEAK 040-new_PPasc 2Theta 17 h.k.l 0,4,0                                                                                                    |
| Sample Comment Date 11-Oct-17 02:36                                                                                                    |
| B1 0.0 Profile<br>MinimumLevel                                                                                                    |
| B2 0.0 2Theta 0.0 O Auto                                                                                                    |
| $\begin{array}{c c} 2DP & & & & \\ \hline \bullet & 2DP & & \\ \hline \bullet & & \\ \hline \end{array} & \\ \hline \end{array} & \\ \hline $ & \\ \hline \end{array} \\ \\ \hline  & \\ \hline  & \\ \hline \end{array} \\ \\ \hline \end{array} & \\ \hline  & \\ \hline \end{array} \\ \\ \hline  & \\ \hline \end{array} \\ \\ \hline \end{array} & \\ \hline \end{array} \\ \\ \hline \end{array} \\ \\ \hline \end{array} & \\ \hline \end{array} \\ \\ \hline \end{array} \\ \\ \hline \end{array} & \\ \hline  & \\ \hline  & \\ \hline  & \\ \hline  & \\ \hline  & \\ \hline  & \\ \hline  & \\ \hline  & \\ \hline  & \\ \hline  & \\ \hline  & \\ \hline  & \\ \hline  & \\ \hline  & \\ \hline  & \\ \hline  & \\ \hline  & \\ \hline  & \\ \hline  & \\ \\ \\ \\ \end{array} \\ \\ \\ \end{array} \\ \\  & \\  & \\ \hline  & \\  & \\  & \\ \\ \\  & \\  & \\  & \\  & \\ \\  & \\  & \\  & \\  & \\  & \\  & \\  & \\  & \\  & \\  & \\  & \\  & \\  & \\  & \\  & \\  & \\  & \\  & \\  & \\  & \\  & \\  & \\  & \\  & \\  & \\  & \\  & \\  & \\  & \\  & \\  & \\  & \\  & \\  & \\  & \\  & \\  & \\  & \\  & \\  & \\  & \\  & \\ \\ |
| Shift         O.0         Shift         Create 1/2         Create 1/4         SM         BackGroud         MakeFile(Txt)         Standardli                                                                                                    |
| Preferred orientation                                                                                                    |
| Peak number 1 Decline rate 0.9 Calculation $\beta(\phi)$ center 90.0(90.0) $\phi_{\pm}$ 30 deg.                                                                                                    |
| Amorphous/RandomAmorphous✓PO βscope ±90deg.Calc                                                                                                    |
|                                                                                                    |
|                                                                                                    |
|                                                                                                    |

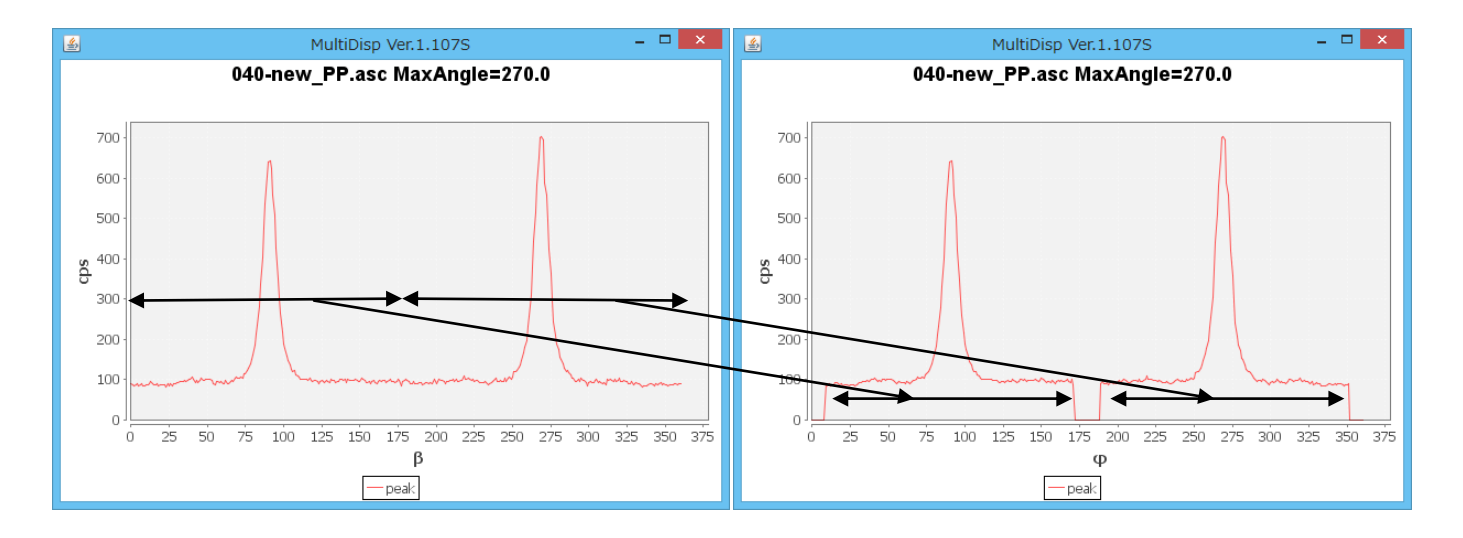

測定データを  $\cos \phi = \cos \theta \cos \beta \cos \mu + \sin \theta \sin \mu$  の関係式で圧縮されます。 よって、子午線領域のデータが欠落しています。

配向係数を ±90で計算する場合、欠落している部分は0で計算されます。